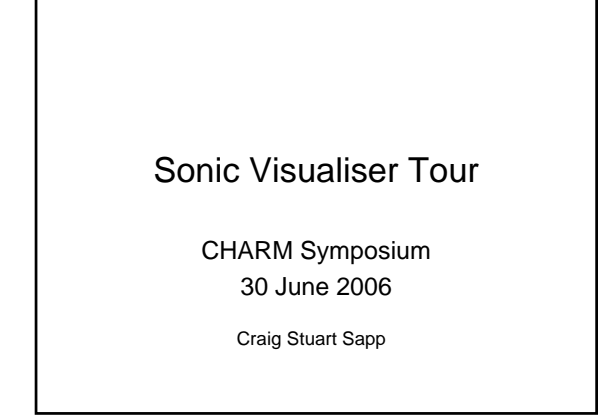

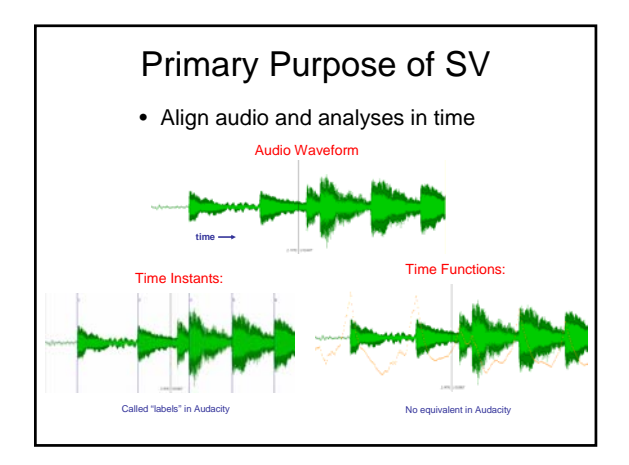

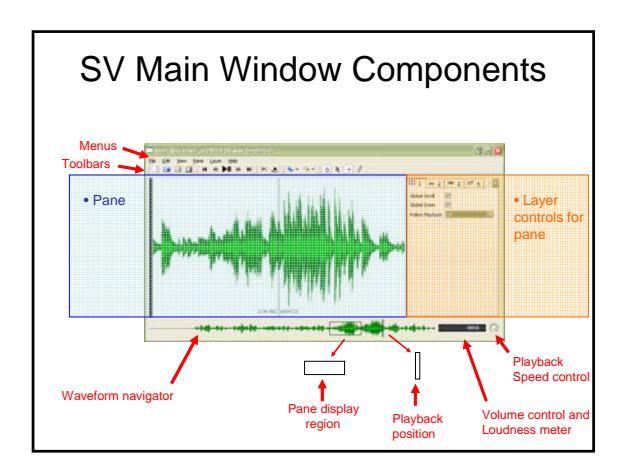

| Menus  |                                                                           |  |  |  |  |  |  |  |
|--------|---------------------------------------------------------------------------|--|--|--|--|--|--|--|
| File   | File For loading and saving audio files and annotation layer information. |  |  |  |  |  |  |  |
| Edit   | Edit Mostly selection controls and copy/paste/undo commands               |  |  |  |  |  |  |  |
| ⊻jew P | View Text overlay controls and navigation controls                        |  |  |  |  |  |  |  |
| ane    | Pane Pane controls (Pane = a display window)                              |  |  |  |  |  |  |  |
| Layer  | Layer Layer controls (Layer = a layer in a pane)                          |  |  |  |  |  |  |  |
| Heb    | Help Help and information materials                                       |  |  |  |  |  |  |  |

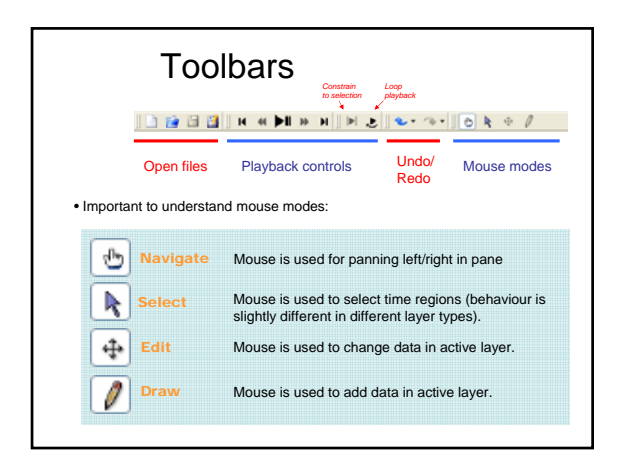

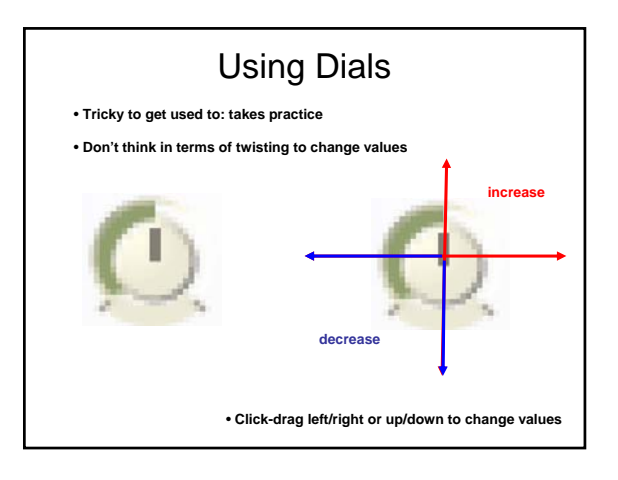

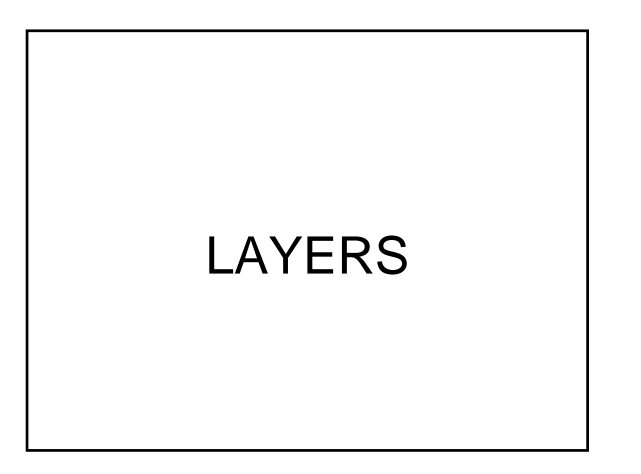

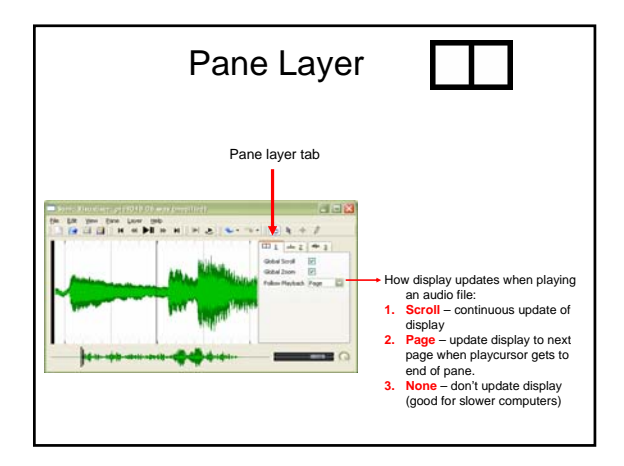

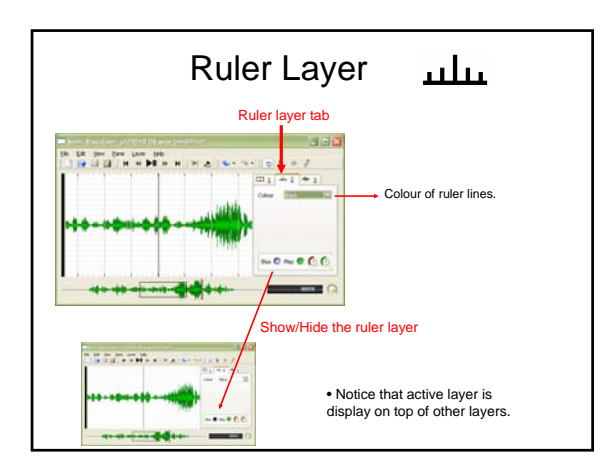

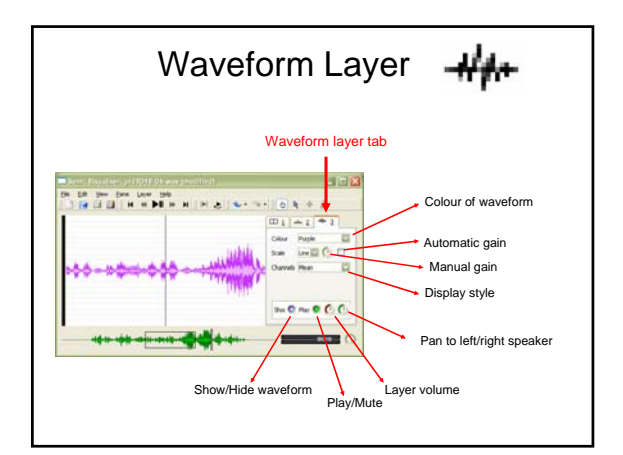

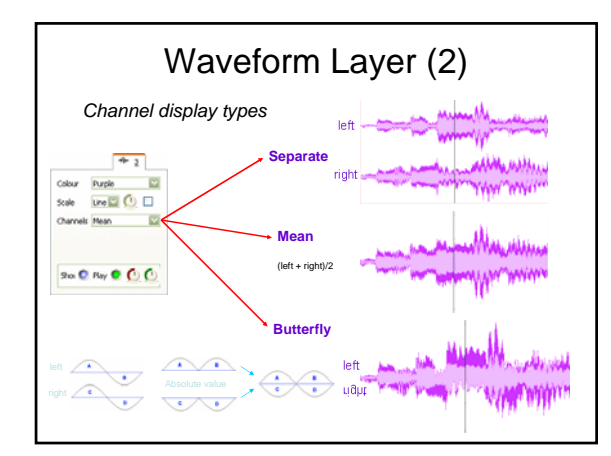

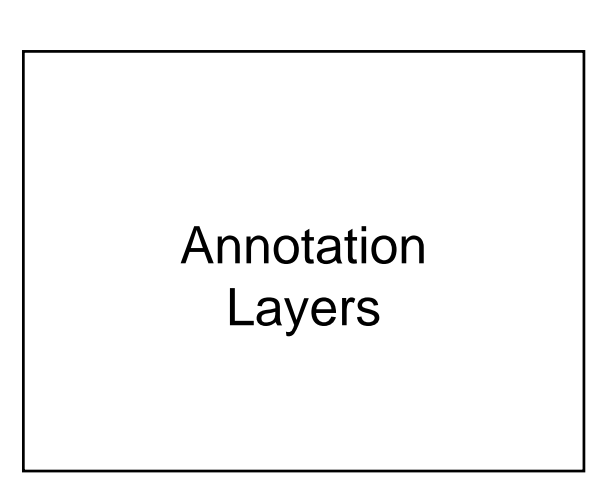

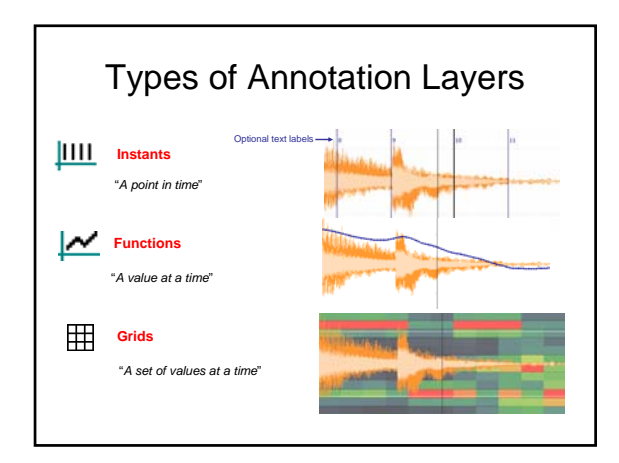

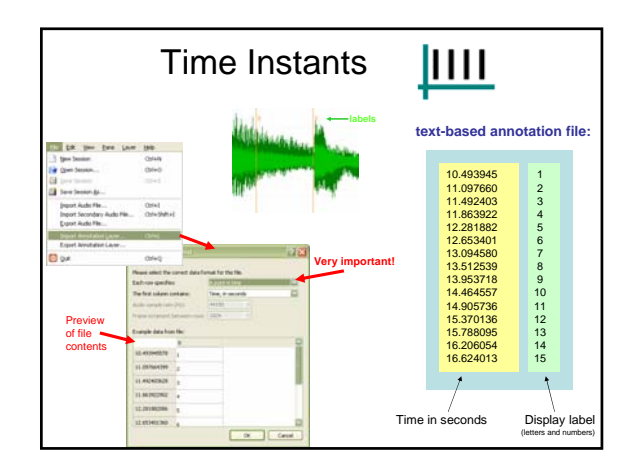

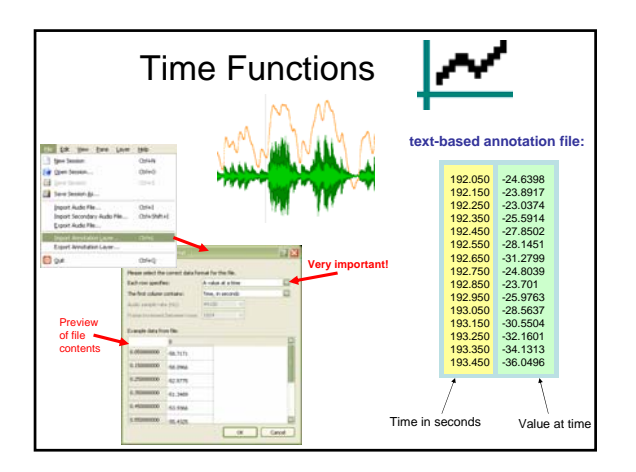

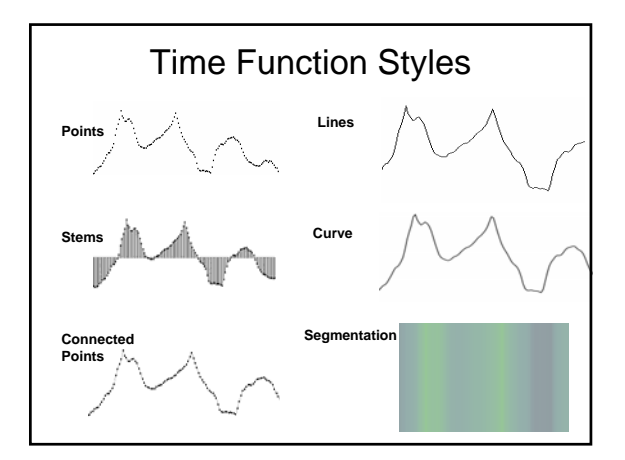

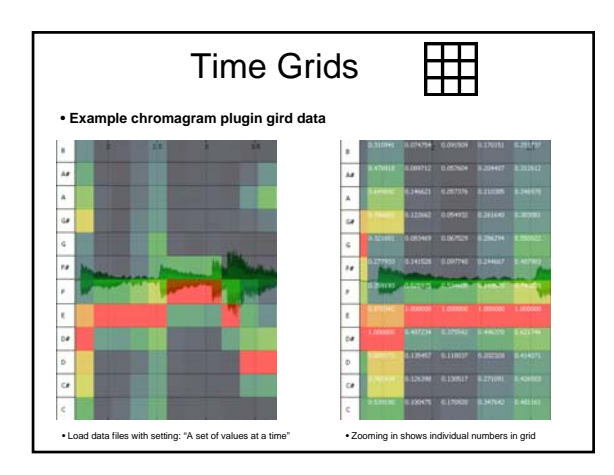

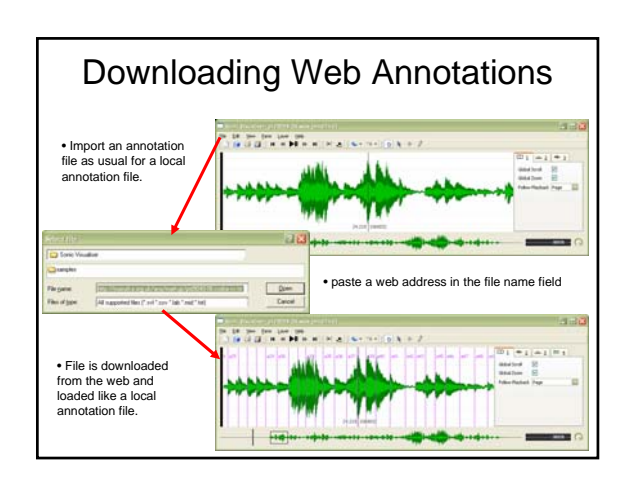

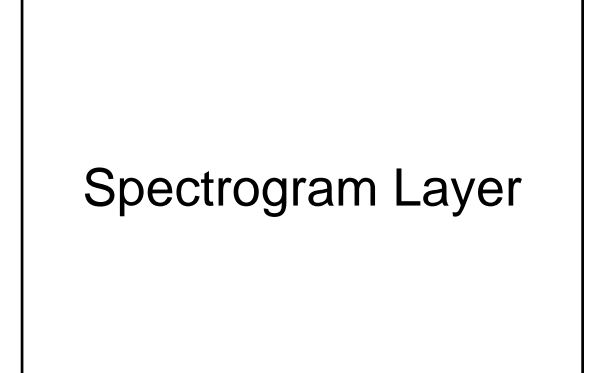

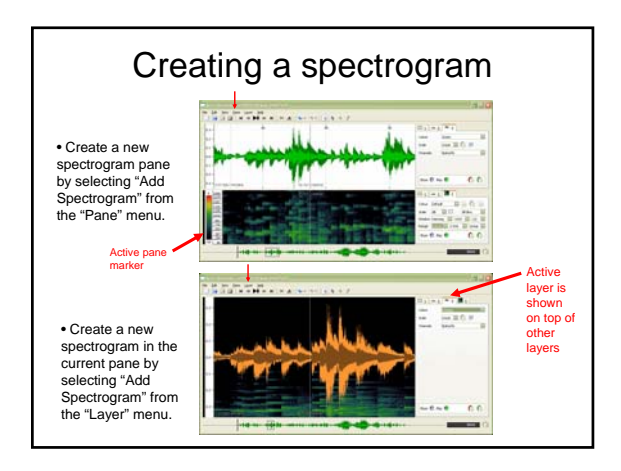

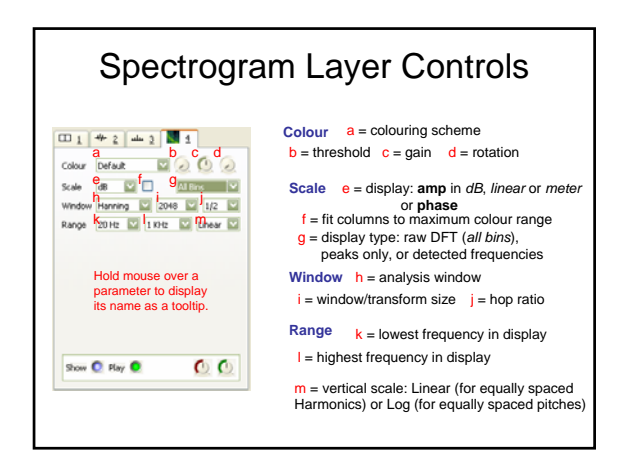

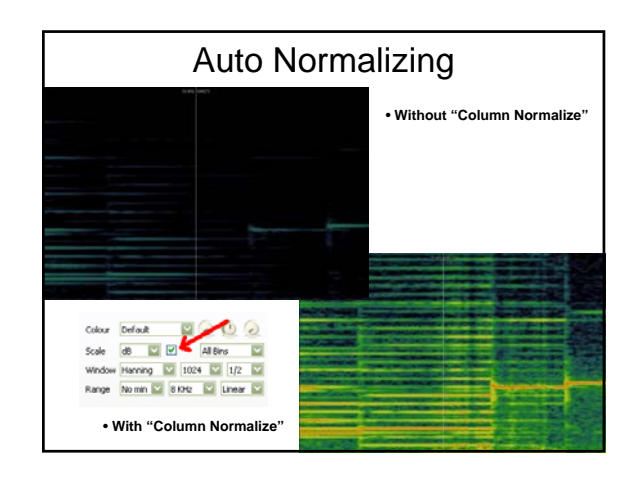

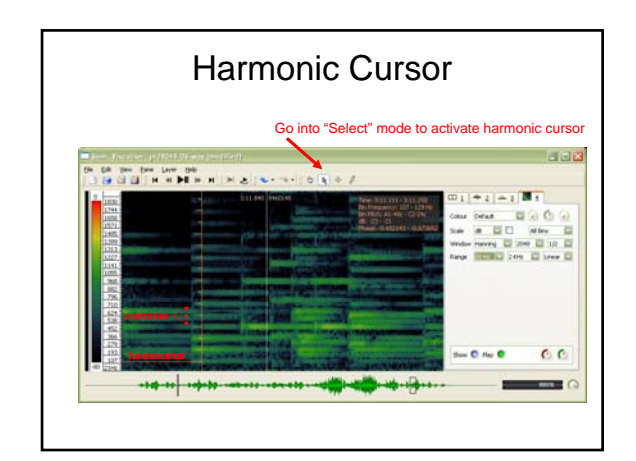

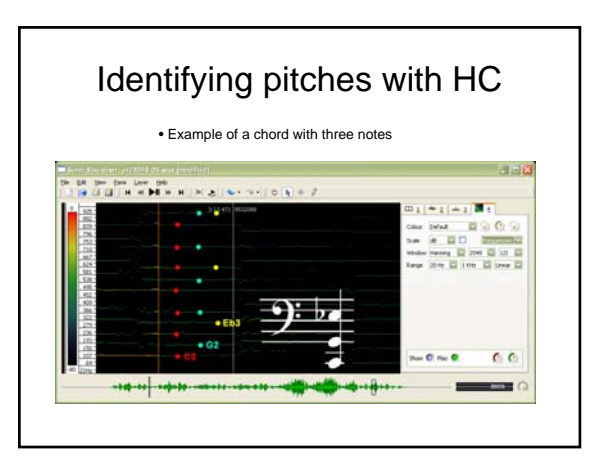

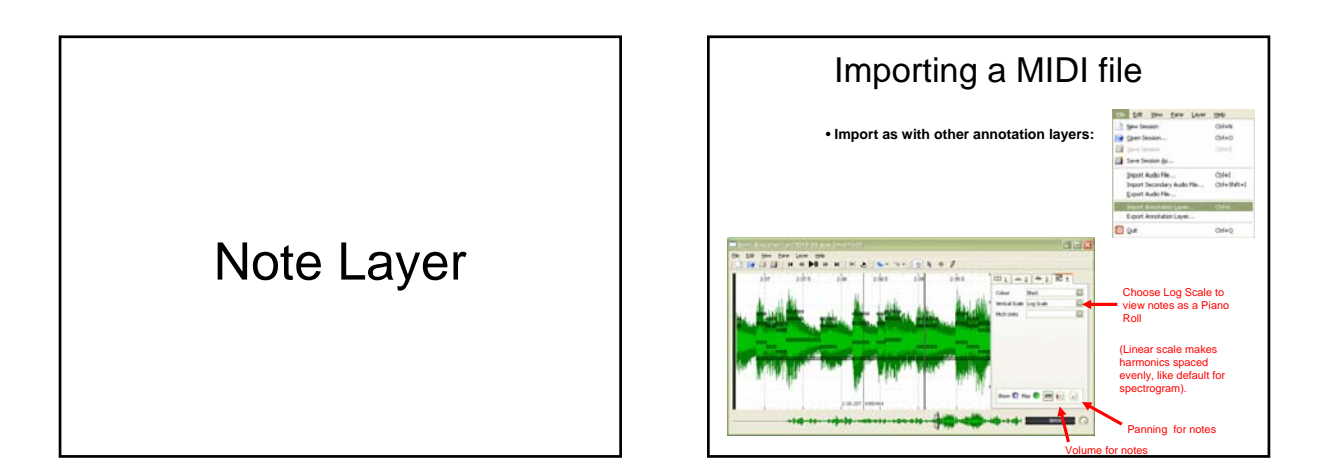

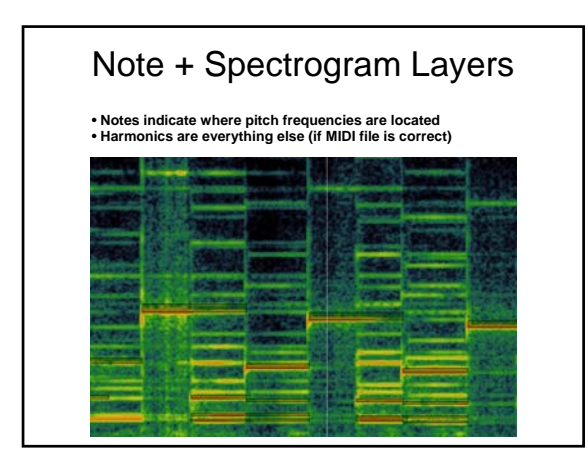

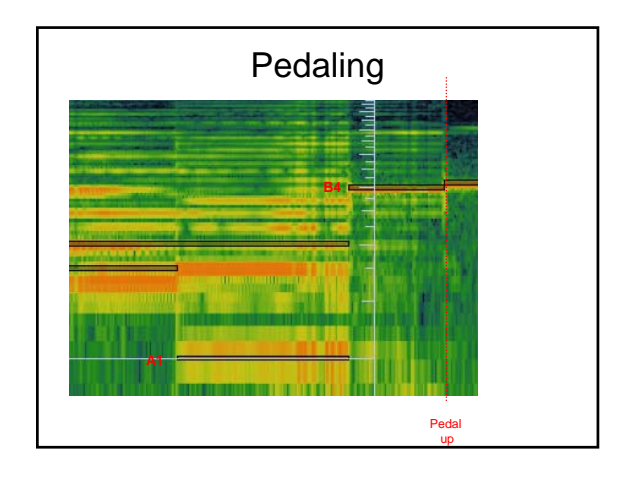

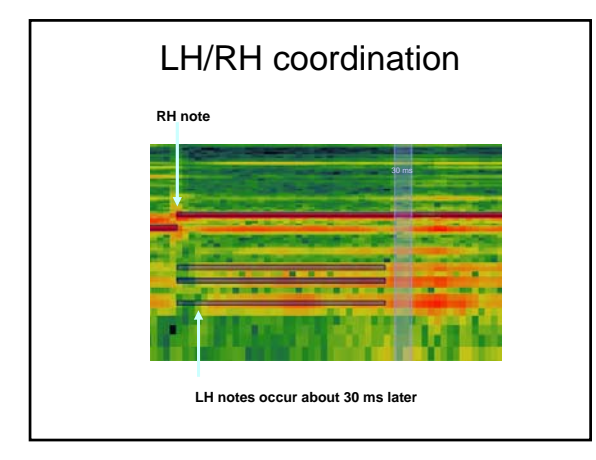

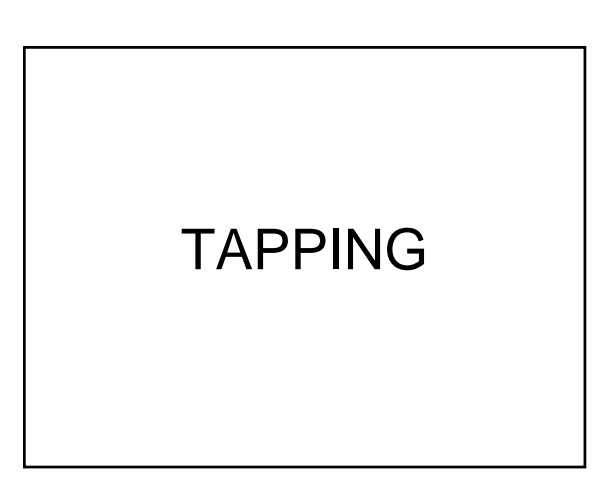

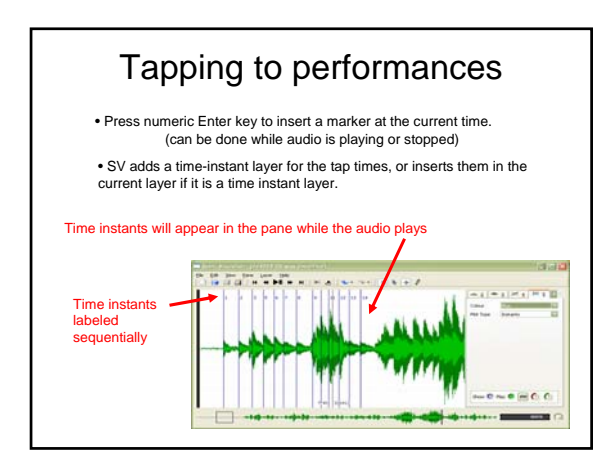

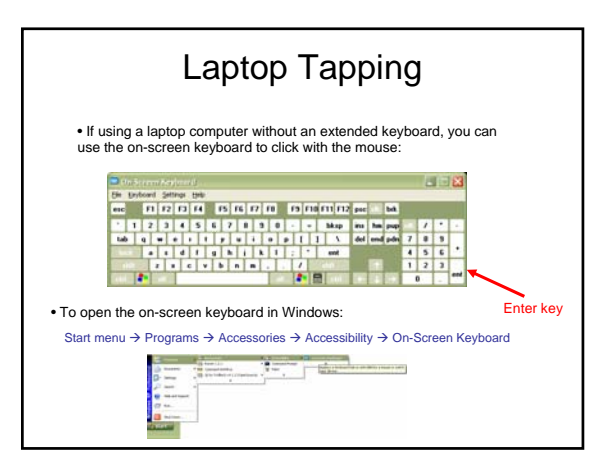

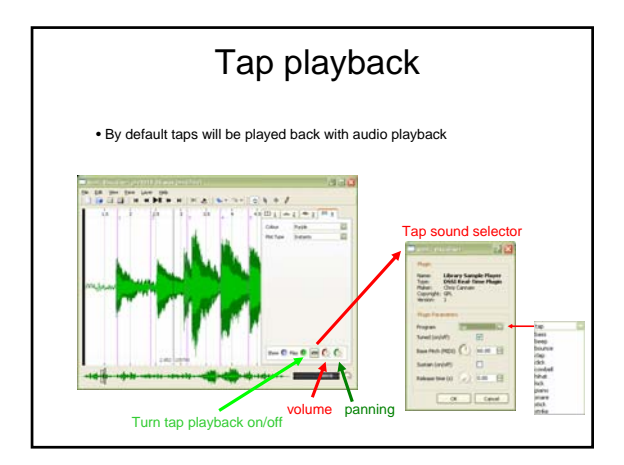

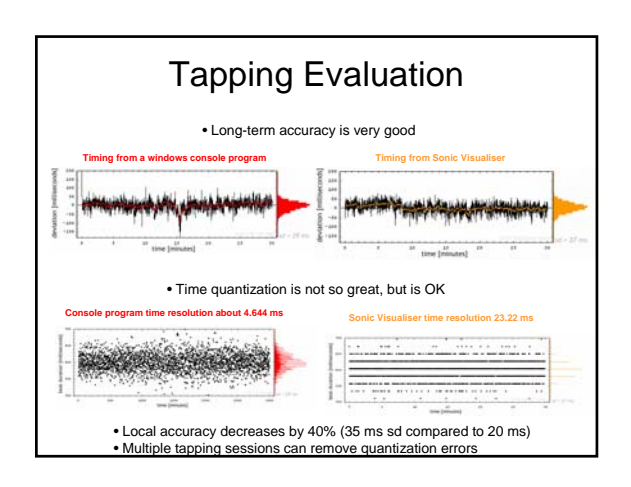

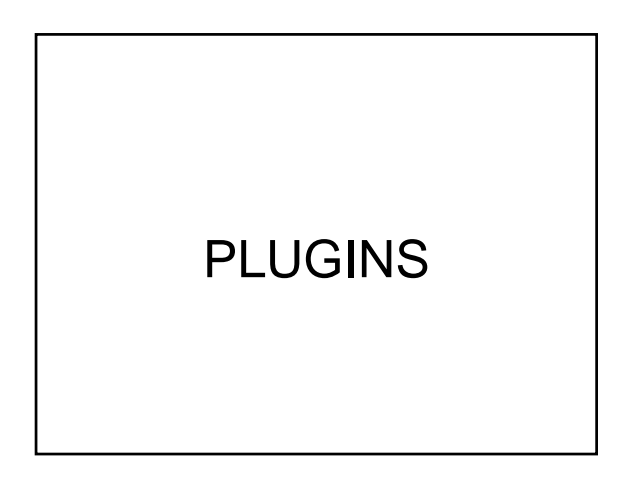

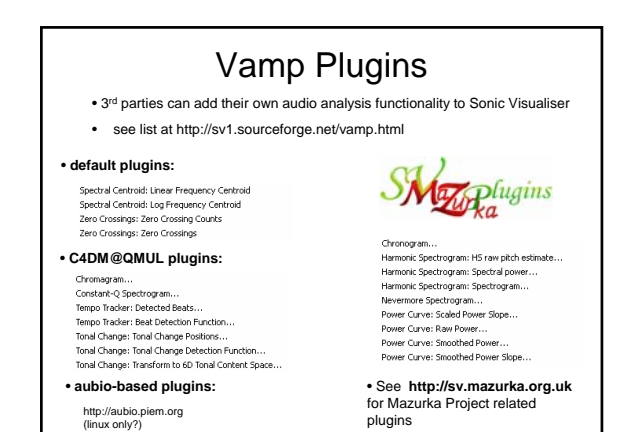

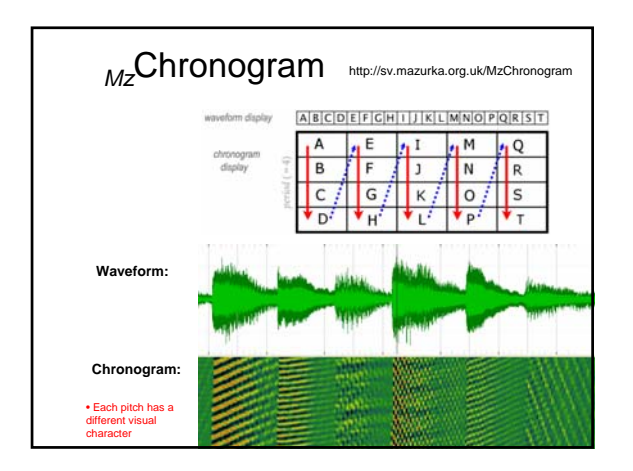

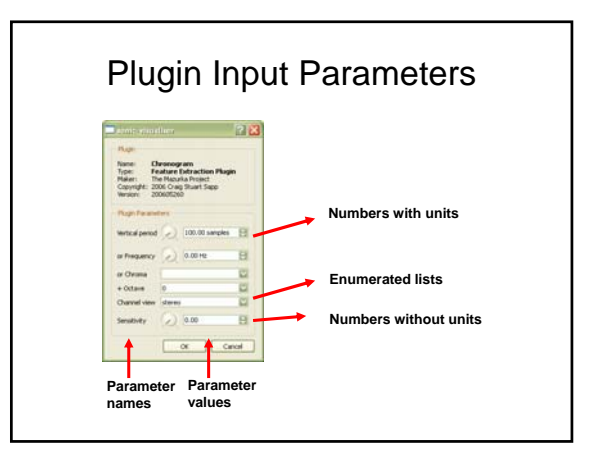

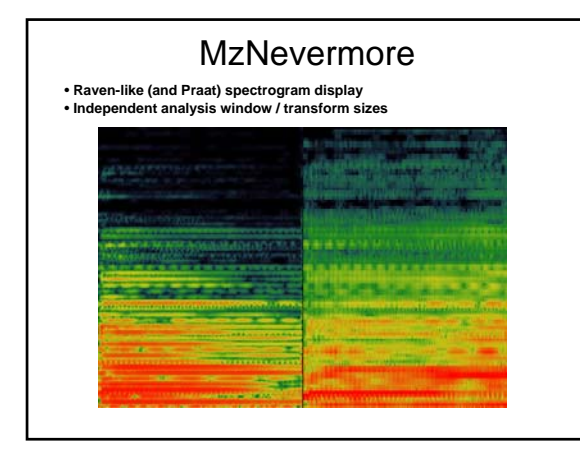

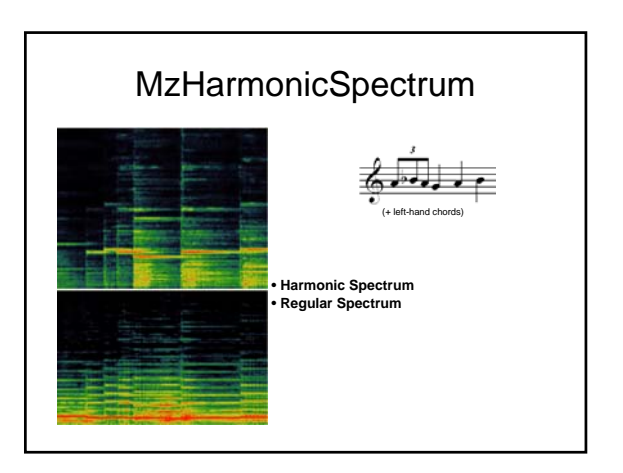

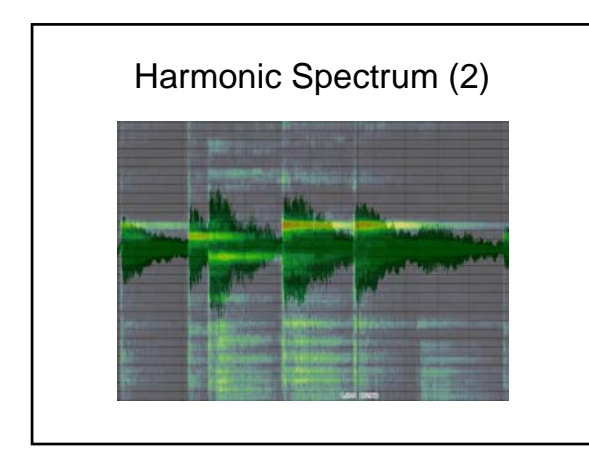

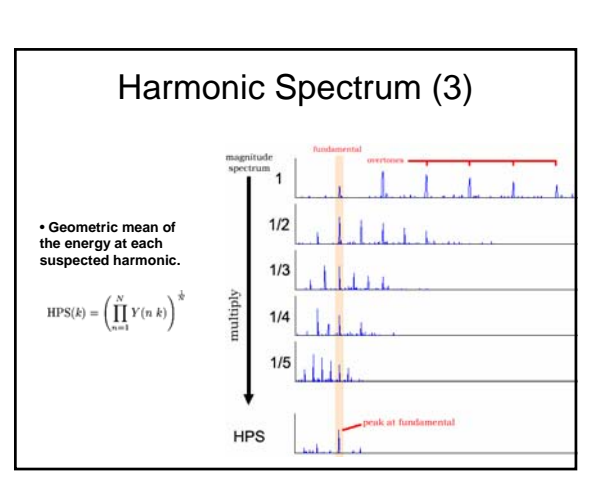

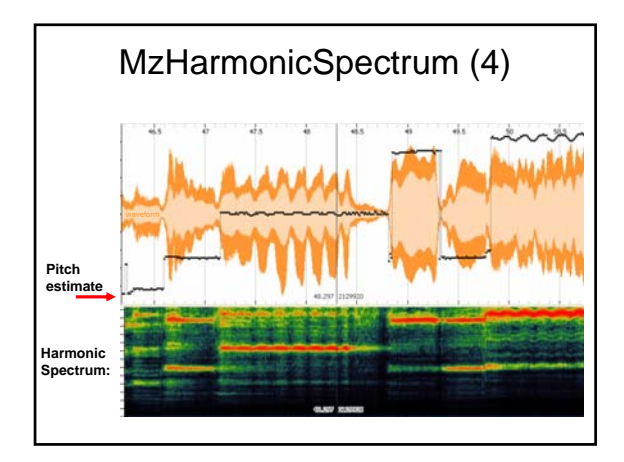

| ownloa                                            | dina M                                                                                        | azur                                                | ka I                                                           | Pluains                                                                                      |  |
|---------------------------------------------------|-----------------------------------------------------------------------------------------------|-----------------------------------------------------|----------------------------------------------------------------|----------------------------------------------------------------------------------------------|--|
|                                                   |                                                                                               |                                                     |                                                                |                                                                                              |  |
| p://sv.mazurka.                                   | org.uk/downloa                                                                                | nd                                                  |                                                                |                                                                                              |  |
| If indaws                                         |                                                                                               |                                                     |                                                                |                                                                                              |  |
| Earn any of the following                         | all firstate the derettory (s.)                                                               | regram Files\Van                                    | Finging                                                        |                                                                                              |  |
| plugn name                                        | dynamic Meany                                                                                 | file mor                                            | writing                                                        | compile date                                                                                 |  |
|                                                   | manula plagan dil                                                                             | 1.370 MB                                            |                                                                | 25 Jun 2006                                                                                  |  |
|                                                   | ang Charlossing practs<br>ang Hardensing and Street<br>ang Honoremission<br>ang Honoremission |                                                     | 200605270<br>200606190<br>200606170<br>200606210               | 00605270 25 Jan 2006<br>00606190 25 Jan 2006<br>00606170 25 Jan 2006<br>00606210 25 Jan 2006 |  |
|                                                   | manarka plagon di contant i<br>ment to download any of three                                  | the following individual<br>individual plugnes if y | By compiled plagne, so you do not<br>to download the main set. |                                                                                              |  |
| of Charges (grants                                | MrChennegran dl                                                                               | 462 EB                                              | 200605270                                                      | 25 Jun 2006                                                                                  |  |
| allana Spectian                                   | Millamonic Sportrue dl.                                                                       | 13 MB                                               | 200606190                                                      | 25 Jan 2006                                                                                  |  |
| and Dimensional                                   | MaNevermane dil                                                                               | 1.293 MB                                            | 200606170                                                      | 25 Jun 2006                                                                                  |  |
| and cover Carver                                  | MilleverCurve dll                                                                             | 1.295 MD                                            | 200606210                                                      | 25 Jun 2006                                                                                  |  |
| Below is a lat of plage<br>descentration preprint | a which are not part of the main e<br>e or are in the initial phase of dev                    | namelka plogen set (ke<br>elopenent                 | ted above) more (                                              | tary are for                                                                                 |  |
| adpentegan/Seat                                   | MalipectropuseClient all                                                                      | 450 EB                                              | 200606260                                                      | 25 Jun 2006                                                                                  |  |
| adpettegranFFTW.                                  | Millperturg unFTW dl                                                                          | 1.204 MB                                            | 200606260                                                      | 25 Jun 2006                                                                                  |  |
| Contraction in the late                           | Matter and an and fact di                                                                     | 447 17 1                                            | 100606360                                                      | 25 Jan 2004                                                                                  |  |

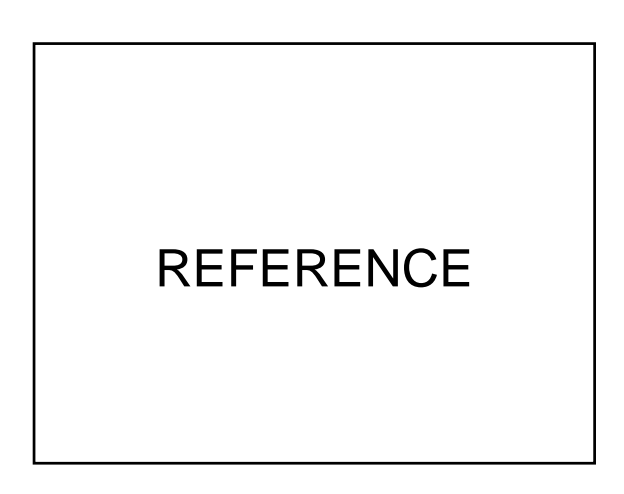

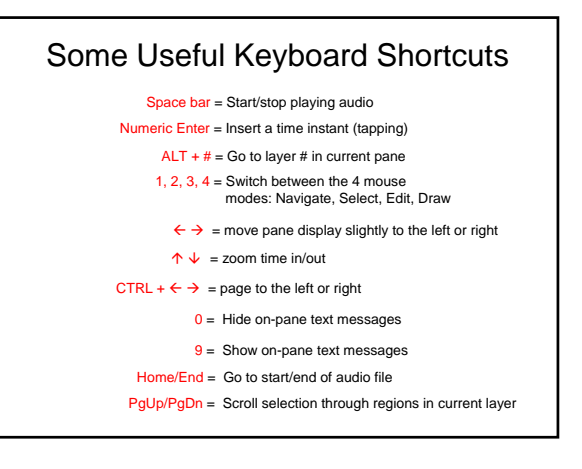

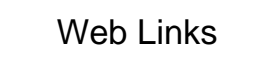

Main webpage for Sonic Visualiser:

Online documentation

Analysis plugin resources:

Mazurka plugins

Mazurka SV How-tos

http://sv.mazurka.org.uk

http://sv1.sourceforge.net/vamp.html

http://sv1.sourceforge.net (http://www.sonicvisualiser.org)

http://sv1.sourceforge.net/doc/reference/en

http://mazurka.org.uk/software/sv/howto